## TÖCHTER und SÖHNE

## Onlineantrag

1. Zunächst überprüfen Sie unter folgendem Link, ob Sie dazu berechtigt sind, ein Visum für die Einreise nach Kanada zu beantragen: <u>https://www.canada.ca/en/immigration-refugees-</u> <u>citizenship/services/come-canada-tool.html</u>

Nehmen Sie sich am besten 10-15 Minuten Zeit, um die Fragen in Ruhe zu beantworten, da die Seite bereits nach wenigen Minuten verfällt, wenn sie nicht bestätigt wird und Sie wieder von vorne beginnen müssen.

- Beantworten Sie alle Fragen wahrheitsgemäß <u>aus Sicht Ihres Kindes</u> und achten dabei besonders auf folgende Fragen:
  - Auf der Frage "*Do you have a provincial attestation letter?*" antworten Sie bitte "no". Schüler bis einschließlich zur 12. Klasse benötigen dieses Schreiben nicht und gelten als **Exception**.
  - Auf der Frage "*Are you currently, or will you be living in Canada with a parent or legal guardian for the entire period of your stay?*" antworten Sie bitte "no", da Ihr Kind auf dem Schulgelände wohnen wird.
  - Auf der Frage "*Are you an exchange student*" antworten Sie bitte "no". Der Internatsaufenthalt gilt nicht als klassischen Austausch.
- 3. Wenn Sie alle Fragen beantwortet haben, erhalten Sie Ihren "**Personal Reference Code**". Notieren Sie sich diesen Code.
- 4. Für die eigentliche Beantragung legen Sie nun <u>hier</u> einen IRCC Account an (*,Register for an Account*" -> *"Option 1: Register with a GCKey username and password*" -> *"Sign up*").
- 5. Nachdem Sie Ihren Account kreiert haben, werden Sie wieder zur allgemeinen Seite von Immigration Canada zurückgeführt. Um direkt mit der Beantragung zu beginnen, klicken Sie <u>hier</u> und wählen dieses Mal "Sign in" mit dem soeben gewählten GCKey username and password
- 6. Klicken Sie unter **Start an Application** auf **"Apply to come to Canada"** und geben Ihren Personal Reference Code ein.
- 7. Im IRCC Account können Sie nun Sie die geforderten Unterlagen hochladen und die Antragsgebühr zahlen. Die Gebühr liegt derzeit bei **CAD 150** für das Study Permit und **85 CAD** für die Abgabe der biometrischen Daten (siehe folgenden Punkt).
- 8. Nachdem Sie den Antrag abgeschickt haben, können Sie im Account den Status des Antrags nachverfolgen. Behalten Sie neue Nachrichten im Auge, da Sie im nächsten Schritt die Nachricht erhalten, dass Ihr Kind <u>Fingerabdrücke</u> abgeben muss. Dies ist derzeit in Düsseldorf und Berlin möglich. Warten Sie die Nachricht unbedingt ab, bevor Sie sie auf den Weg machen.
- Die Bearbeitungszeit f
  ür den Antrag variiert. Die aktuellen Wartezeiten k
  önnen Sie auf der Website einsehen. Bitte folgen Sie diesem <u>Link</u> und geben folgende Informationen ein: "Temporary Residence (visiting, studying, working)" / "Study Permit (from outside Canada)".
- 10. Sobald der Antrag für das Study Permit genehmigt wurde, wird Ihnen ein Dokument zugesendet, worin die Genehmigung bestätigt wird, der sogenannte *"Letter of Introduction"*. Dieses Dokument braucht Ihr Kind, um bei der Einreise nach Kanada das Study Permit zu erhalten.